# Connectivity

| Infrared                                                         | 11-2  |
|------------------------------------------------------------------|-------|
| Before Using Infrared                                            | 11-2  |
| One/Multiple File Transfer                                       | 11-3  |
| All File Transfers                                               | 11-3  |
| IC Transmission                                                  | 11-4  |
| One File Transfer                                                | 11-5  |
| All File Transfers                                               | 11-5  |
| Bluetooth <sup>®</sup>                                           | 11-6  |
| Before Using Bluetooth <sup>®</sup>                              | 11-6  |
| Using Bluetooth <sup>®</sup>                                     | 11-7  |
| Suspending Bluetooth <sup>®</sup> Functions                      | 11-8  |
| Placing Bluetooth <sup>®</sup> Devices on Standby for Connection | 11-9  |
| Sending/Receiving Phone Book                                     | 11-9  |
| Bluetooth <sup>®</sup> Functions                                 | 11-10 |
|                                                                  |       |

| Wi-Fi                                   | 11-11                  |
|-----------------------------------------|------------------------|
| Before Using Wi-Fi                      | 11-11                  |
| Enabling/Disabling Wi-Fi                | 11-12                  |
| Registering/Connecting to Access Points | 11-12                  |
| Functions Available for Wi-Fi           | 11-15                  |
| SoftBank Utility Software (Japanese)    | 11-16                  |
| USB (Japanese)                          | 11-17                  |
| Setting USB Mode                        | 11-17                  |
| Transferring Data via USB Cable         | 11-17                  |
| Data Communication via USB Cable        | 11-17                  |
| AV Output                               | 44.40                  |
|                                         | 11-18                  |
| Connecting Handset to TV                | <b> 11-18</b><br>11-18 |

## Infrared

### **Before Using Infrared**

#### Transfer Phone Book/Calendar events, messages, bookmarks and Data Folder files wirelessly between handset and compatible devices, including PCs and other mobiles.

- 941P infrared function is based on IrMC1.1, however, some IrMC1.1based device transmissions may not be transmitted/received within specification.
- Debris may inhibit infrared transfers; clean infrared ports with a soft cloth beforehand.
- Direct sunlight/fluorescent light may inhibit transfers.
- Align infrared ports within 20 cm of one another and make sure no objects are placed between them. Do not move the devices until transfer is complete.

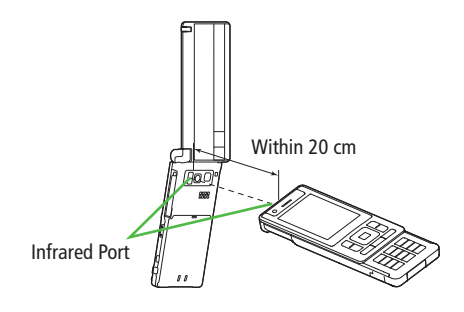

### Transferable Files

| Condition<br>Transferable file               | One file | All files      |
|----------------------------------------------|----------|----------------|
| Phone Book (Account Details)                 | 0        | Up to 1000     |
| Calendar events <sup>1</sup>                 | 0        | Up to 1000     |
| Tasks                                        | 0        | Up to 100      |
| Received message                             | 0        | Up to 3000     |
| Sent message                                 | 0        | Up to 1000     |
| Drafts                                       | 0        | Up to 10       |
| Notepad                                      | 0        | Up to 20       |
| Ring Songs&Tones                             | 0        | —              |
| Still image <sup>2 3</sup>                   | 0        | —              |
| <b>Video</b> <sup>3</sup>                    | 0        | —              |
| Bookmark<br>(Yahoo! Keitai, PC Site Browser) | 0        | Up to 100 each |
| Widget <sup>3</sup>                          | 0        | —              |

- ○: Transferable —: Not transferable
- <sup>1</sup> Saved Holidays/Memorial days not transferable
- <sup>2</sup> Including Flash<sup>®</sup> files
- <sup>3</sup> Multiple files transferable

- Following files cannot transfer:
  - · Files prohibited for transfers from 941P
  - $\cdot\,$  Phone Book entries and SMS on USIM Card
- If memory becomes full, remaining entries are truncated (Memory List: └ ₱.19-25).

### **One/Multiple File Transfer**

● Transferable Files: 🖙 P.11-2

### Sending

1 Highlight a file, and follow the steps below

| Files to Send                       | Operation/Description                                                                                                    |
|-------------------------------------|----------------------------------------------------------------------------------------------------|
| Phone Book                          | $>$ $\mathbf{Y}$ [Menu] $\rightarrow$ Send Ir data $\rightarrow$ Send phonebook                                                                                                |
| Account<br>Details                  | > <b>©</b> [lr]                                                                                                    |
| Messages                            | $>$ $\mathbf{Y}$ [Menu] $\rightarrow$ Send Ir data $\rightarrow$ Send This                                                                                                    |
| Bookmarks                           | $>$ $\mathbf{Y}$ [Menu] $\rightarrow$ Send to ExtrnlDvcs $\rightarrow$ Send Ir data $\rightarrow$ Send This                                                                    |
| Still Images/<br>Videos/<br>Widgets | <ul> <li>▷ [Menu] → Send Ir data</li> <li>● To send multiple files: [♡ [Menu] →</li> <li>Multiple-choice → Select files to send → [♡ [Menu]</li> <li>→ Send Ir data</li> </ul> |
| Other Files                         | $>$ [Menu] $\rightarrow$ Send Ir data                                                                                                    |

### 2 YES

### Receiving

Main Menu > Tools > Receive via Infrared > Receive

1 When a file is received, **YES** 

Send files from sender side within 30 seconds.

• To receive subsequent files, select YES.

### All File Transfers

#### Precaution

- Receiving all files overwrites all saved files including secret/protected files.
- Sending all Phone Book entries transfers Account Details as well. User-saved Account Details is overwritten on receiving handset (handset number remains).

#### Session Number

Session number (4 digits) is required for all file transfers via Infrared and IC transmission. Sender and recipient must enter same Session number to complete transfers.

### Sending

| 1 Highlight   | a file, and follow the steps below                                                                                                |
|---------------|----------------------------------------------------------------------------------------------------|
| Files to Send | Operation/Description                                                                                                    |
| Phone Book    | $\mathbf{Y}$ [Menu] $\rightarrow$ Send Ir data $\rightarrow$ Send all phonebook                                                   |
| Messages      | $\mathbf{Y}_{\mathcal{P}}[Menu] \rightarrow \mathit{Send} \ \mathit{Ir} \ \mathit{data} \rightarrow \mathit{Send} \ \mathit{All}$ |
| Bookmarks     | <b>Solution</b> [Menu] $\rightarrow$ Send to ExtrnlDvcs $\rightarrow$ Send Ir data $\rightarrow$ Send All                         |
| Other Files   | Image: Send all Ir data                                                                                                    |

2 Enter Phone Password → Enter Session number → **YES** Recipient must enter the same Session number to start transfers.

### Receiving

#### Main Menu ► Tools ► Receive via Infrared ► Receive All

1 Enter Phone Password → Enter same Session number as sender's → **YES** → **YES** 

Saved files are deleted, and transfer starts.

## **IC Transmission**

## Exchange files with another IC compatible handset using reader/writer function.

• Type of files and transfer conditions are same as those for infrared file transfer (CPP.11-2).

Multiple file transfer is not available.

- IC transmission is not available when IC Card Lock (P.13-12) is activated.
- When receiving dada, end all active functions.
- If there is difficulty in file transfer, move a 💭 logo close to or away from the other logo or move each side up, down, left, or right.
- Data cannot be sent during charging battery.

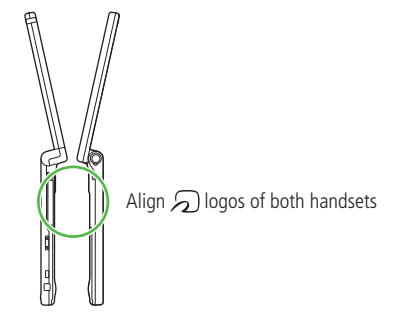

### **One File Transfer**

#### **Before Receiving a File**

- Receive IC Datum is set to ON by default. When Receive IC Datum is OFF, One File Transfer is unavailable.
- To set *Receive IC Datum* on:
- Main Menu > Tools or S! Appli > Osaifu-Keitai
- ► IC Card Settings ► Receive IC Datum ► ON or OFF

### Sending

Highlight a file, and follow the steps below

| Files to Send      | Operation/Description                                                                                                    |
|--------------------|----------------------------------------------------------------------------------------------------|
| Phone Book         | $>$ $\mathbf{v}$ [Menu] $\rightarrow$ <i>IC transmission</i> $\rightarrow$ <i>Send phonebook</i>                          |
| Account<br>Details | >@[ICtrans]                                                                                                    |
| Messages           | $>$ $\mathbf{v}$ [Menu] $\rightarrow$ <i>IC Transmission</i> $\rightarrow$ <i>Send This</i>                               |
| Bookmarks          | $> \mathbf{\widehat{v}}$ [Menu] $\rightarrow$ Send to ExtrnlDvcs $\rightarrow$<br>IC transmission $\rightarrow$ Send This |
| Other Files        | $>$ <b>[Menu]</b> $\rightarrow$ <i>IC transmission</i>                                                                    |

## 2 YES

### Receiving

1 Align  $\bigcirc$  logo on sender side with 941P (recipient)  $\rightarrow$ YES

### All File Transfers

• Precautions/Session number (
P.11-3)

### Sending

1 Highlight a file, and follow the steps below

| Files to Send | Operation/Description                                                                      |
|---------------|--------------------------------------------------------------------------------------------|
| Phone Book    | $>$ $\underline{\mathbf{v}}$ [Menu] $\rightarrow$ <i>IC transmission</i> $\rightarrow$     |
|               | Send all phonebook                                                                         |
| Messages      | $>$ $\mathbf{v}$ [Menu] $\rightarrow$ <i>IC Transmission</i> $\rightarrow$ <i>Send All</i> |
| Bookmarks     | $>$ $\underline{\mathbf{v}}$ [Menu] $\rightarrow$ Send to ExtrnlDvcs $\rightarrow$         |
|               | IC transmission → Send All                                                                 |
| Other Files   | $>$ $\mathbf{v}$ [Menu] $\rightarrow$ AllIC transmission                                   |

2 Enter Phone Password → Enter Session number → **YES** Recipient must enter the same Session number to start transfers.

### Receiving

- Align 🗩 logo on sender side with 941P (recipient)
- 2 **YES** → Enter Phone Password → Enter same Session number as sender's Saved files are deleted. Transfer starts

## **Bluetooth**®

Connect handset to Bluetooth® devices to use functions below.

| Function                                        | Device                        | Description                                                                                            |
|-------------------------------------------------|-------------------------------|----------------------------------------------------------------------------------------------------|
| Handsfree Calls<br>(┌─╤₽.11-10)                 | Headsets<br>Handsfree devices | Talk handsfree on handset                                                                              |
| <b>Wireless Playback</b><br>( <b>⊡</b> P.11-10) | Audio devices                 | Play back sounds (Digital TV/<br>Video) or music (Music Player)<br>wirelessly from external<br>speaker |
| Internet<br>Connection<br>(┌с͡ᢖP.11-10)         | PC                            | Use handset as a modem for wireless internet connection.                                               |
| Sending/Receiving<br>Phone Book<br>(┌͡ᢖP.11-9)  | PC<br>Handsets                | Send/receive Phone Book<br>entries wirelessly                                                          |

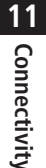

#### 

Settings ●Stop Ringtone Output to Headset/Handsfree Device ●Continue Calls on Handset when Bluetooth® is Disconnected from Headset/Handsfree Device ●Always Make Calls from Handset even when Headset is Connected ●Always Use Handsfree Device to Make/Receive Calls (CPP.18-20)

### **Before Using Bluetooth®**

#### **Bluetooth® Specifications**

| Version                             | Bluetooth <sup>®</sup> specification Ver.2.0+EDR                                                                                                    |  |
|-------------------------------------|----------------------------------------------------------------------------------------------------|--|
| Supported Profiles <sup>1</sup>     | HSP: Headset Profile<br>HFP: Hands-Free Profile<br>A2DP: Advanced Audio Distribution<br>Profile<br>AVRCP: Audio/Video Remote Control<br>Profile<br>DUNP: Dial-up Networking Profile<br>OPP: Object Push Profile |  |
| Output                              | Bluetooth <sup>®</sup> Power Class2                                                                                                    |  |
| Frequency Bands <sup>2</sup>        | 2.4GHz (2.402GHz-2.480GHz)                                                                                                    |  |
| Communication Distance <sup>3</sup> | Approximately ten meters                                                                                                    |  |

<sup>1</sup> Bluetooth<sup>®</sup> connections are available with compatible devices supporting the same profile.

<sup>2</sup> Bluetooth<sup>®</sup> operates in the 2.4 GHz unlicensed frequency band. Depending on other devices in use in the spectrum, Bluetooth<sup>®</sup> connection may slow down/terminate, or range may decrease.

<sup>3</sup> Affected by distance between devices, obstructions, signal conditions, handset status, etc.

#### Notes

- Bluetooth<sup>®</sup> connection is not guaranteed with all Bluetooth<sup>®</sup> devices.
- Establish connections with certified Bluetooth<sup>®</sup> devices that meet the specification standards developed by Bluetooth<sup>®</sup> SIG.
- Due to the unique characteristics/specifications of a certified Bluetooth<sup>®</sup> device, connections or transfers may fail; procedures, displayed results or operations may vary from those described in the manual.
- When data transfer is interrupted, it may take some time for process to complete.
- Noise may interfere with wireless or handsfree conversations depending on the status of connected devices or signal conditions.
- For details about headset/handsfree devices, see the device manuals.
- Bluetooth<sup>®</sup> and Wi-Fi are not simultaneously available.

#### Radio Wave Interference with Wi-Fi Devices

Bluetooth<sup>®</sup> and Wi-Fi devices (IEEE802.11b/g) share the same frequency band (2.4GHz). Use of both devices in close proximity may cause interference, affecting transmission speed, clarity or connection quality. If interference occurs:

- Maintain at least 10 m between Bluetooth® and Wi-Fi devices.
- $\bullet$  Turn off Wi-Fi device when using Bluetooth  $^{\otimes}$  device within a 10 m radius.

### **Using Bluetooth®**

Pair Bluetooth<sup>®</sup> devices with handset beforehand to establish connections for different Bluetooth<sup>®</sup> functions.

### **Searching & Pairing Devices**

#### Search other Bluetooth® devices. Paired devices appear in Search&Paired Device list.

- Bluetooth<sup>®</sup> Passkey is not necessary for paired devices.
- Search up to 20 Bluetooth<sup>®</sup> devices at one time; pair with up to ten Bluetooth<sup>®</sup> devices.
- Place Bluetooth<sup>®</sup> devices on standby for connection.

#### Main Menu Tools Bluetooth Search&Paired Device

YES\*

Device search starts and names of found devices appear.

- To search again: ☑[Search]
- \* If there are already paired devices in list, select a device  $\rightarrow$  Select a function
- 2 Select a device  $\rightarrow$  **YES**  $\rightarrow$  Enter Phone Password
- **3** Select text entry field  $\rightarrow$  Enter Bluetooth<sup>®</sup> Passkey
- Select a Bluetooth<sup>®</sup> function

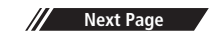

Handset connects to Bluetooth® device. When complete, 🚷 flashes in

blue. After no Bluetooth® connection is made for a certain time,

- B appears in black and Power saver mode starts.
- When Bluetooth<sup>®</sup> device can connect to multiple services, confirmation appears asking whether to connect to another service.
- While connected, to Blue) appears. While in Standby, (Gray) appears.
- When *Dial-up* is selected, handset stands by for connection requests from other Bluetooth<sup>®</sup> devices.
- Dial-up can be selected regardless of profile types.

#### **Bluetooth® Passkey**

Bluetooth® Passkey (1 to 16 digits) is required to connect Bluetooth® devices; sender and recipient must input the same code to complete file transfers.

Search&Paired Dev

DUN HEP HSP A20P OPP

O DUN HEP HSP A20P OPP

Search&Paired Device

1 - XXX

2 🔒 🗆 PC

• Bluetooth<sup>®</sup> Passkey is not necessary for paired devices.

## Search&Paired Device List Device Type

Indicators appear for different types of devices.

#### Device Name

Device names appear. When no names are found, Bluetooth $^{\odot}$  addresses appear.

#### Connection Status

Connected O: Not connected : Not found : Not paired

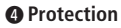

Indicator appears when registered contents are protected.

#### OProfile Status

Indicators appear to show profile status.

| Icon | Letter Color | Background Color | Frame Color | Status                     |
|------|--------------|------------------|-------------|----------------------------|
| HSP  | Blue         | Gray             | _           | Not connected (Not paired) |
| HSP  | Blue         | Gray             | Blue        | Not connected (Paired)     |
| HSP  | White        | Green            | -           | Connected                  |
| HSP  | Green        | White            | Green       | Standby for connection     |
| HSP  | White        | Light green      | _           | Preferred device           |
| HSP  | Gray         | Gray             | _           | Not supported              |

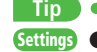

2

Settings ●Set Duration to Search for Bluetooth<sup>®</sup> Devices (CP.18-20)

### **Suspending Bluetooth® Functions**

Suspend all Bluetooth<sup>®</sup> functions connected or on standby for connection, and disable Bluetooth<sup>®</sup>.

Main Menu > Tools > Bluetooth

### Bluetooth OFF → YES

• To return to standby for previously connected function: *Bluetooth ON* 

1 Connectivity

# Placing Bluetooth<sup>®</sup> Devices on Standby for Connection

#### Main Menu Tools Bluetooth Accept Registered

- 1 Check functions to be on standby for connection → [□][Finish]
  - To uncheck, select functions to remove check marks.

### Sending/Receiving Phone Book

### Sending

- 1 Open Phone Book → ∑ [Menu] → Send to Bluetooth
- 2 One File Transfer

*Send phonebook* → Select a recipient device

### All File Transfer

**Send all phonebook**  $\rightarrow$  Select a recipient device  $\rightarrow$  Enter Phone Password

### 3 YES

### Receiving

Main Menu ► Tools ► Bluetooth ► Receive via Bluetooth

One File Transfer *Receive* → *YES* 

#### All File Transfer

*Receive All* → Enter Phone Password → *YES* → *YES* 

● If memory becomes full, remaining entries are truncated (Memory List: 1 → P.19-25).

Settings

Tip

●Set Authentication/Encryption to Send Phone Book Entries ●Enter Password when Sending All Phone Book Entries (ᠿP.18-20)

### **Bluetooth® Functions**

#### From Main Menu Tools Bluetooth

#### Functions Available in Search&Paired Device Window

> Search&Paired Device →  $\mathbf{Y}$  [Menu] → Select an item (See below)

| ltem                  | Operation/Description                                                                                                    |
|-----------------------|----------------------------------------------------------------------------------------------------|
| Register<br>devices   | > Enter Phone Password → Pair devices<br>(C <sup>*</sup> From Step 3 on P.11-7)                                                                                                    |
| Preferred<br>device   | <ul> <li>Set a preferred Bluetooth<sup>®</sup> device for incoming calls</li> <li>Available only for headset function compatible<br/>Bluetooth<sup>®</sup> devices.</li> <li>To cancel, perform same operation.</li> </ul> |
| Protect/<br>release   | Protect/cancel devices. Protection prevents devices from<br>being deleted or overwritten                                                                                                    |
| Change<br>device name | > Enter a device name                                                                                                    |
| Delete                | > YES                                                                                                    |
| Description           | Show device name, Bluetooth® address, device class and supported profile                                                                                                    |
| Add shortcut          | Create shortcuts (ピョア.1-25)                                                                                                    |

#### Use Bluetooth<sup>®</sup> Headsets for Calls

- > Search&Paired Device → Select a device → Headset or Hands-free
  - → YES → Make/receive a call using Bluetooth<sup>®</sup> device

#### Use Bluetooth<sup>®</sup> Device for Listening to Music

- > Search&Paired Device → Select a device → Audio → Watch Digital TV or play back videos or music
- Digital TV/Video sounds are played only by A2DP profile compatible Bluetooth<sup>®</sup> devices compliant with SCMS-T copyright protection standard.

#### Use Handset as Modem for Internet Access from PCs

- > Search&Paired Device → Select a device → Dial-up
- Handset waits for dial-up connection.
- Refer to a manual for Bluetooth<sup>®</sup> device for details. Download utility software (941P) "Modem Wizard" from website below to PC and install software. http://panasonic.jp/mobile/support/download/941p/index.html
- To establish a dial-up connection, see Help on "Modem Wizard."
- Connecting handset to a PC or PDA for Internet access may incur high packet transmission charges.

#### Place Bluetooth<sup>®</sup> Device on Standby for Dial-up

>Dialup Rgstry Standby → Enter Phone Password → YES → Select Bluetooth® Passkey text box → Enter Bluetooth® Passkey

## Wi-Fi

#### Use wireless LAN (Wi-Fi) for Internet connection via home/ public Wi-Fi networks enabling high-speed internet access.

- 941P Wi-Fi function supports IEEE802.11b/g.
- Separate subscription is required.
- For details on available access points and public wireless LAN, visit http://panasonic.jp/mobile/softbank/941p/function/wifi.html

### **Before Using Wi-Fi**

#### Notes

Wi-Fi connection may automatically switch to 3G depending on signal condition. Note that packet transmission fees are

incurred. (To set confirmation to appear when switching: 17P11-16)

- Wi-Fi connection is not guaranteed with all Wi-Fi devices.
- Bluetooth<sup>®</sup> and Wi-Fi are not simultaneously available.
- S! Mail/SMS function unavailable via Wi-Fi.
- Accidental data loss/information leakage may occur during Wi-Fi transmission. Use security settings (CPP.11-14).
- Wi-Fi is disconnected when Backlight turns off; turn Backlight on to re-connect to the network.
- Wi-Fi is not available while abroad.

#### Radio Wave Interference with Bluetooth® Devices

Bluetooth<sup>®</sup> and Wi-Fi devices (IEEE802.11b/g) share the same frequency band (2.4GHz). Radio wave interference occurs if Bluetooth<sup>®</sup> and Wi-Fi devices are used in close proximity, causing low transmission speed, noise or poor connection. If interference occurs, take the following measures:

- Keep 10 m or more between Bluetooth<sup>®</sup> and Wi-Fi devices.
- $\bullet\,$  Turn off Bluetooth  $^{\circ}$  device when using Wi-Fi device within a radius of less than 10 m.

### **Getting Started**

#### **Checking Information**

- Access point information varies by access point.
- Security information may be required.

#### **Access Point Registration/Connection**

Complete access point registration/connection.

#### **Starting Transmission**

Transmission is enabled once handset comes into Wi-Fi range. ● Wi-Fi status indicators: C⇒P.11-13

### **Enabling/Disabling Wi-Fi**

1 Press and hold

Wi-Fi status indicator appears (C ₱P.11-13).

#### Note

- Alternatively, switch Wi-Fi on/off from Main Menu ► Tools ► Wi-Fi
  - ON/OFF

### **Registering/Connecting to Access Points**

Following methods are available for registering/connecting to access points.

| Search/<br>Setting | Search access points for registration/connection.                                                                                                    |
|--------------------|----------------------------------------------------------------------------------------------------|
| Manual<br>Setting  | Manually register/connect to access points.                                                                                                    |
| AOSS               | Use AOSS <sup>™</sup> (AirStation <sup>™</sup> One-Touch Secure System) for<br>registration/connection. For AOSS <sup>™</sup> -compatible access<br>points, press AOSS button on access point device for<br>automatic setup.            |
| BB<br>mobilepoint  | <ul> <li>Register to BB mobilepoint and set as access point.</li> <li>The BB mobilepoint profile is saved to handset by default. For details on BB mobilepoint, visit http://tm.softbank.jp/english/consumer/wlan/index.html</li> </ul> |

• Register up to 10 access points.

- User ID and password is required for connecting to pre-registered access points (Public Wi-Fi Setting: C→P.11-14).
- For setting/operating access point devices, refer to device manual.
- Wi-Fi connection is not available when access point channel is set to 12-14 ch and stealth mode.

- Alternatively, search and register access point from Main Menu
  - ► Tools ► Wi-Fi ► Access Point Search. Registration is available after connection.
- Pre-registered access points may be deleted from Profile List if another USIM Card is inserted. BB mobile point can be easily reconfigured (C=P11-15).

### **Access Point Search**

#### Main Menu ► Tools ► Wi-Fi ► Profile Lists/Settings

### $\mathbf{Y}$ [Menu] $\rightarrow$ New Profile $\rightarrow$ Search&Setting

Select **YES** when prompted to turn Wi-Fi **ON**. List of available access points appears. • To search again: [D][Search]

- 2 Select an access point
- $3 \quad \bigcirc [Store] \rightarrow YES$

Handset registers access point.

 $4 \quad \bigcirc [CNCT] \rightarrow YES$ 

Handset connects to access point.

### Access Point List

#### **Wi-Fi Status Indicators**

- Wi-Fi ON (out of range)
- \* Wi-Fi ON (within range)
- 😤 \* During Wi-Fi transmission
- \* Number of blue arches indicates signal strength.
- Access Point Name Detected SSID (ESSID) appears. Access point name appears for a registered access point.
- Registered Networks
   Registered (not connected)
   Registered (connected)
- Signal Strength Signal status appears.
- Security Status Security status appears.

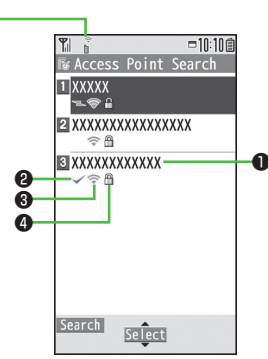

Access Point List

### **Manual Registration/Connection**

Check respective access point information (SSID, security/encryption type, encryption key) in advance. For details on access point devices, refer to respective manuals.

Main Menu 
Tools 
Wi-Fi 
Profile Lists/Settings

- $\mathbf{Y'}[\mathsf{Menu}] \rightarrow \mathit{New Profile} \rightarrow \mathit{Manual Setting}$
- **2** Highlight an item (See below)  $\rightarrow \square$  [Edit]

| Item                | Operation/Description                                                                                                    |
|---------------------|----------------------------------------------------------------------------------------------------|
| Profile Name        | > Enter an access point name                                                                                                    |
| SSID                | > Enter the same SSID (ESSID) as access point                                                                                                    |
| IP Setting          | Set IP address and DNS server<br>> IP Address Setting or DNS Server Setting<br>→ [Edit] → Automatically or Manually<br>(→ For Manually, edit respective items)                                                                                                    |
| Security<br>Setting | <ul> <li>Set security/encryption method according to access point</li> <li>&gt; Select a security type</li> <li>• WEP → Enter WEP key → Select an encryption type</li> <li>→ Enter encryption key</li> <li>• WPA/WPA2-PSK or WPA2-PSK → Select an encryption type → Select an encryption method</li> <li>→ Enter encryption key</li> <li>• To cancel security setting: Non</li> </ul> |

| l | Public W-Fi | Set public wireless LAN on/off                                |
|---|-------------|---------------------------------------------------------------|
| l | Setting     | > ON or OFF (→ For ON, select ID or Password                  |
| l |             | $\rightarrow \square[Edit] \rightarrow Enter ID or password)$ |
| l |             | • Connection with all public wireless LAN services is not     |
|   |             | guaranteed.                                                   |

### 3 • [Store] $\rightarrow$ YES

Handset registers access point.

### $4 \quad \bullet [CNCT] \rightarrow YES$

Handset connects to access point.

### **Registration/Connection Using AOSS™**

 For details on access point device operations, refer to access point device manual.

#### Main Menu Tools Wi-Fi Profile Lists/Settings

### [ ₩[AOSS]

- Select YES to register/connect to an access point after disconnecting from registered access point.
- 2 Press AOSS button at access point

Press within 120 seconds. Confirmation appears when setting is complete.

3 • [Store]  $\rightarrow$  YES

Handset registers access point.

 $4 \quad \bigcirc [CNCT] \rightarrow YES$ 

Handset connects to access point.

### **Functions Available for Wi-Fi**

#### Functions Available in Profile List/Setting Window

> Main Menu > Tools > Wi-Fi > Profile Lists/Settings

Select an item (See below)

| Item                  | Operation/Description                                                                                                    |
|-----------------------|----------------------------------------------------------------------------------------------------|
| Connect               | Connect to a registered access point > YES                                                                                                    |
| Change<br>Priority    | Change priority for registered access points<br>> Select an access point $\rightarrow \square$ to move to target $\rightarrow \square$<br>$\rightarrow \square$ [Finish]                       |
| New Profile           | <ul> <li>Select an item</li> <li>AOSS (CFFrom Step 2 (Left))</li> <li>Search&amp;Setting (CFFrom Step 2 on P.11-13)</li> <li>Manual Setting (CFFrom Step 2 on P.11-14)</li> </ul>              |
| New BB<br>mobilepoint | Enter user ID/password to register BB mobilepoint<br>> Select an item → ⊠[Edit] → Enter user ID/password<br>→ <ul> <li> →  </li></ul>                                                          |
| Edit                  | >Edit items                                                                                                    |
| Сору                  | Copy registered access point                                                                                                    |
| Delete                | <ul> <li>&gt; Select an item</li> <li>• Delete this → YES</li> <li>• Delete selected → Check access points</li> <li>→ [][Finish]</li> <li>• Delete all → Enter Phone Password → YES</li> </ul> |

#### View Connection Status

- > Main Menu > Tools > Wi-Fi > Connection Status
- To update status: 🖾 [Update]

Set Confirmation to Appear when Switching between Wi-Fi and 3G

<Default> OFF

- > Main Menu ► Tools ► Wi-Fi ► Wi-Fi/3G Switch Conf.
   ► Switch to Wi-Fi or Switch to 3G ► ON
- View MAC Address
- > Main Menu ► Tools ► Wi-Fi ► MAC Address

## SoftBank Utility Software (Japanese)

Phone Book, Calendar, Tasks, messages, Bookmarks, Notepads and Data Folder can be transferred to a PC, edited or managed by using SoftBank Utility Software.

 For details on and downloading SoftBank Utility Software, visit http://www.softbank.jp/mb/r/sbu/ (Japanese)

- USB cable (not included) is necessary for using SoftBank Utility Software.
- S! Appli, PC Movies, TV, Lifestyle-Appli, Books, Customized Screen, Templates, Font and Other Documents cannot be backed up.
- Copy protected files may not be backed up.
- Set **USB Mode** to **Communication Mode** (⊂**→**P.11-17).

11-17

11

## **USB (Japanese)**

Connect handset to a PC via USB cable (not included) specified by SoftBank for data transfer or data communication.

### Setting USB Mode

<Default> Communication Mode

Main Menu > Settings > Connectivity > USB Mode

1 Select an item (See below)

| Item          | Operation/Description                                                |
|---------------|----------------------------------------------------------------------|
| Communication | Packet transmission, 64K data transmission, data transfer            |
| Mode          | and calls with USB handsfree compatible devices are                  |
|               | available (ピテP.11-16)                                                |
| microSD       | Read/write data on microSD Card ( P.10-23)                           |
| Mode          |                                                                      |
| MTP Mode      | Transfer/delete music data via Windows Media® Player on PC (┌ᢖP.9-4) |

### Transferring Data via USB Cable

- Transfer data using SoftBank Utility Software (
- Transferring data in microSD Mode (ピアP.10-23)

### Data Communication via USB Cable

## Use handset as a modem for Internet access by connecting handset with a PC.

- Download utility software from URL below and install on PC. http://panasonic.jp/mobile/support/download/941p/index.html
- 1 Install "USB ドライバ (USB Driver)" and "Modem Wizard" from Utility Software (941P) to a PC
- 2 Set handset to *Communication Mode* (□ Left), and connect handset to PC via USB cable
  - Power up handset before connecting to PC via USB cable.
- **3** Start up "Modem Wizard", and operate communication setup
  - "Modem Wizard" enables you to set up APN and dial-up easily. For setup/starting procedures, see "Modem Wizard" Help.

#### Note

 Connecting handset to a PC or PDA for Internet access may incur high packet transmission fees.

## **AV Output**

View the following on a TV set or other devices using a SoftBank-specified Video Output Cable (not included): Video Call images, Digital TV images, still images/videos saved on 941P.

• View AV-output-compatible S! Appli on TV.

### **Connecting Handset to TV**

• To use Video Output Cable (not included), Stereo Earphone Conversion Cable (not included) is required.

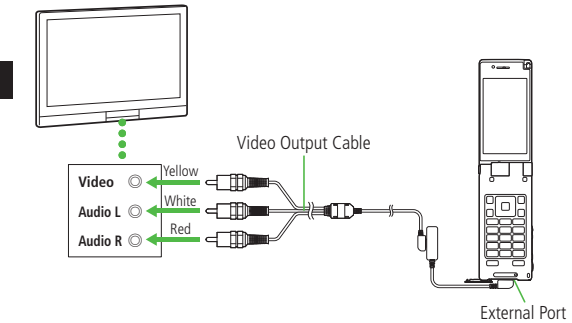

- Open External Port Cover
- 2 Connect Video Output Cable to handset using Stereo Earphone Conversion Cable
  - To connect Video Output Cable to Stereo Earphone Conversion Cable: CPP.1-4

- **3** Connect Video Output Cable to video/audio input terminal on TV set
- **4** Open an image file on handset
  - To toggle image size: 🖄

- Some images cannot be displayed on TV.
- Display size setting is not available for some TV sets.